## How to Assign a Floor Warden

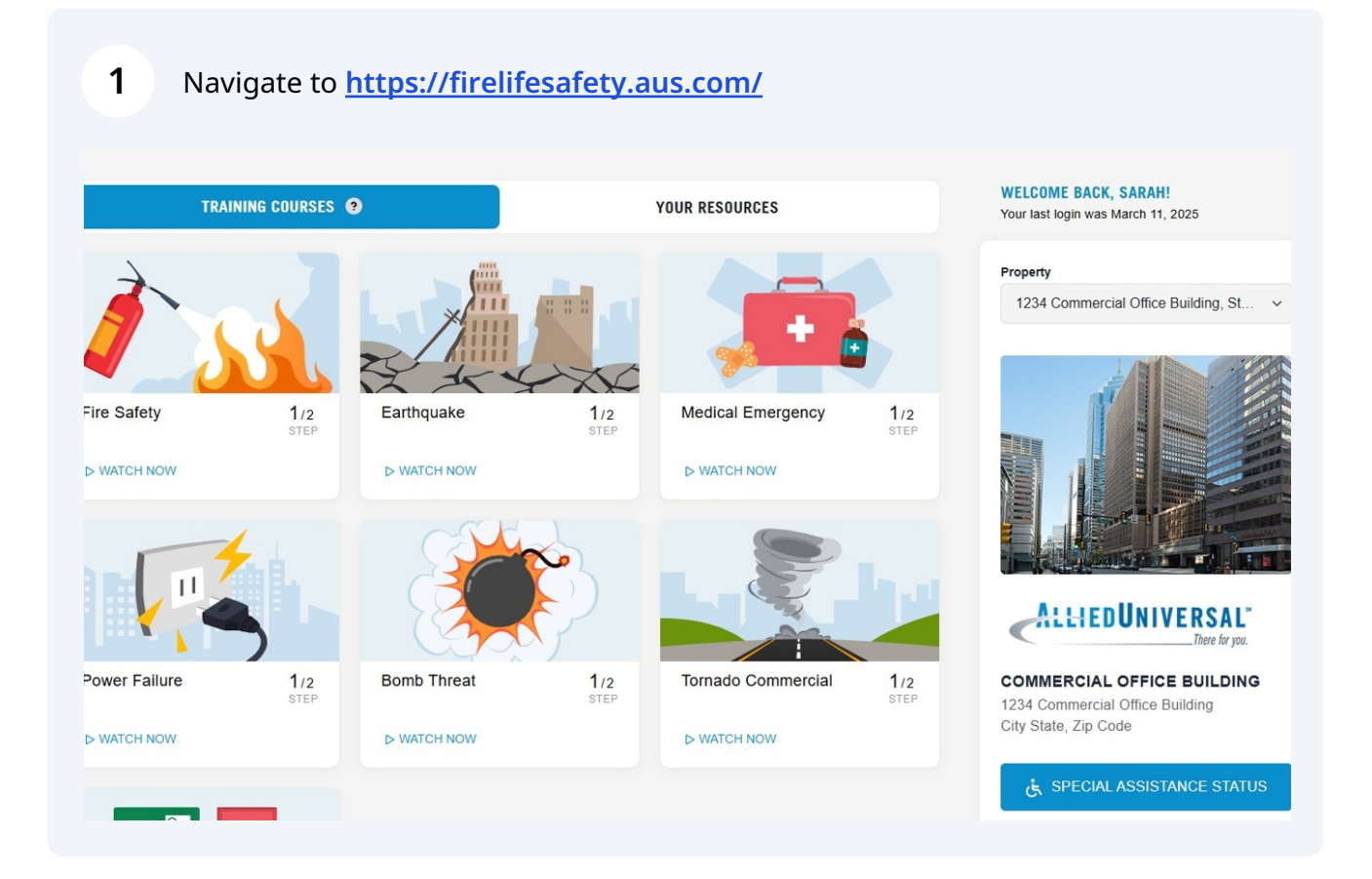

### 2 Click "Management"

3

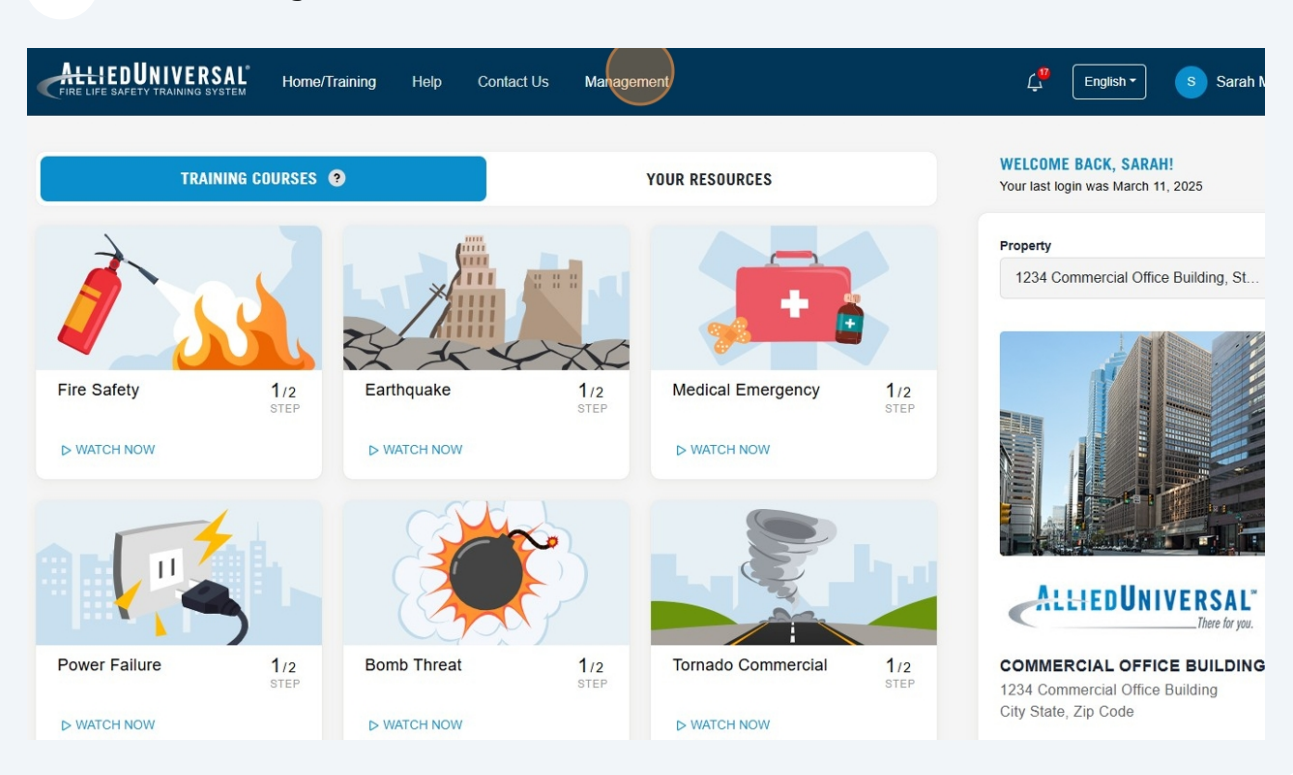

# From the Occupants section, select the property address from the "Property" drop-down menu

|           | OCCUPANTS @                            |                                                                                                    |                                                                                                    |                                                         |                              |          |
|-----------|----------------------------------------|----------------------------------------------------------------------------------------------------|----------------------------------------------------------------------------------------------------|---------------------------------------------------------|------------------------------|----------|
| Occupants | Firm<br>All                            | Property<br>1234 Commen                                                                                                    | cial Office Building (Com                                                                                                    | Tenant<br>All                                           |                              | ~        |
|           | Bulk Action *                          |                                                                                                    |                                                                                                    | ٩                                                       | Management Tips<br>Search    | Report - |
|           | User Info                              | Previous Year<br>Certification                                                                                                    | Current Year<br>Certification                                                                                                    | Login Info                                              | Roles                        | Action   |
|           | Site<br>• Floor: 2<br>• Status: Active | Fire Safety<br>Earthquake<br>Medical Emergency<br>Power Failure<br>Bomb Threat<br>Tornado Commercial<br>Suite or Floor Warden<br>Virtual Building Evac | Fire Safety<br>Earthquake<br>Medical Emergency<br>Power Pailure<br>Bomb Threat<br>Tomado Commercial<br>Sulte or Floor Warden<br>Virtual Building Evac | First login:<br>11/04/2022<br>Last login:<br>03/19/2025 | Occupant<br>Tenant Manager   | I        |
|           | Site<br>• Floor: 1<br>• Status: Active | Fire Safety<br>Earthquake<br>Medical Emergency<br>Power Failure<br>Bomb Threat<br>Tomado Commercial<br>Suite or Floor Warden<br>Meter Buildies Den     | Fire Safety<br>Earthquake<br>Medical Emergency<br>Power Failure<br>Bomb Threat<br>Tomado Commercial<br>Sulte or Floor Warden<br>Virtual Building Euro | First login:<br>11/04/2022<br>Last login:<br>12/02/2024 | Occupant<br>Property Manager | I        |

### 4 Select the tenant from the "Tenant" drop-down menu

| Firm |                                                                     | Property                                                                                                    |                                                                                                    | Tenar                      | nt                         |          |
|------|---------------------------------------------------------------------|----------------------------------------------------------------------------------------------------|----------------------------------------------------------------------------------------------------|----------------------------|----------------------------|----------|
| All  |                                                                     | 1234 Comme                                                                                                    | rcial Office Building (Com                                                                                                | ~ Co                       | mmercial Office Bldg Test  | Site     |
| Bul  | KAction -                                                           |                                                                                                    |                                                                                                    |                            | Management Tips            | Report - |
|      | User info                                                           | Previous Year<br>Certification                                                                                                    | Current Year                                                                                                    | Login Info                 | Search<br>Roles            | Action   |
|      |                                                                     | Fire Safety                                                                                                    | Fire Safety I<br>Earthquake                                                                                               | First login:<br>11/04/2022 | Occupant<br>Tenant Manager | I        |
|      | Tenant: Commercial Office E<br>Site     Fioor: 2     Status: Active | Bidg Test Medical Emergency<br>Power Failure<br>Bomb Threat<br>Tornado Commercial<br>Suite or Floor Warden<br>Virtual Building Evac | Medical Emergency<br>Power Failure<br>Bomb Threat<br>Tornado Commercial<br>Suite or Floor Warden<br>Virtual Building Evac | Last login:<br>03/19/2025  |                            |          |

5

Find the registered user that you would like to assign as Floor Warden by using the search option or scrolling through the occupant list

| OCCUPANTS @                                                                 |                                                                                                    |                                                                                                    |                                                         |                            |          |
|-----------------------------------------------------------------------------|----------------------------------------------------------------------------------------------------|----------------------------------------------------------------------------------------------------|---------------------------------------------------------|----------------------------|----------|
| Firm<br>All                                                                 | Property<br>1234 Commerce                                                                                                    | cial Office Building (Com                                                                                                    | . v Cor                                                 | nmercial Office Bldg Test  | Site ~   |
| Bulk Action *                                                               |                                                                                                    |                                                                                                    | ٩                                                       | Management Tips<br>Search. | Report - |
| User Info                                                                   | Previous Year<br>Certification                                                                                                    | Current Year<br>Certification                                                                                                    | Login Info                                              | Roles                      | Action   |
| Tenant: Commercial Office Bidg Tes<br>Site     Filoor: 2     Status: Active | Fire Safety<br>Earthquake<br>Medical Emergency<br>Power Failure<br>Bomb Threat<br>Tomado Commercial<br>Sulte or Floor Warden<br>Virtual Building Evac | Fire Safety<br>Earthquake<br>Medical Emergency<br>Power Failure<br>Bomb Threat<br>Tomado Commercial<br>Sulte or Floor Warden<br>Virtual Building Evac | First login:<br>11/04/2022<br>Last login:<br>03/19/2025 | Occupant<br>Tenant Manager | :        |
|                                                                             |                                                                                                    |                                                                                                    |                                                         |                            |          |

| Occupants | Firm<br>All                                                                                                    | Property<br>1234 Commercial Office Building (Com ~                                                                                                    |                                                                                                    |                                                         | Commercial Office Bldg Test Site                           |     |  |
|-----------|----------------------------------------------------------------------------------------------------|----------------------------------------------------------------------------------------------------|----------------------------------------------------------------------------------------------------|---------------------------------------------------------|------------------------------------------------------------|-----|--|
|           | Bulk Action -                                                                                                    |                                                                                                    |                                                                                                    | ٩                                                       | Management Tips                                            | s [ |  |
|           | User Info                                                                                                    | Previous Year<br>Certification                                                                                                    | Current Year<br>Certification                                                                                                    | Login Info                                              | Roles                                                      |     |  |
|           | Sarah Mallette<br>• sarah.mallette@aus.com<br>• 123-123-4567<br>• Tenant: Commercial Office Bldg Test<br>Site<br>• Floor: 1<br>• Status: Active | Fire Safety<br>Earthquake<br>Medical Emergency<br>Power Failure<br>Bomb Threat<br>Tornado Commercial<br>Fire Safety Director LA<br>Suite or Floor Warden<br>Virtual Building Evac | Fire Safety<br>Earthquake<br>Medical Emergency<br>Power Faiture<br>Bomb Threat<br>Tomado Commercial<br>Fire Safety Director LA<br>Suite or Floor Warden<br>Virtual Building Evac | First login:<br>10/30/2022<br>Last login:<br>03/19/2025 | System Admin<br>Occupant<br>Tenant Manager<br>Floor Warden |     |  |

### 7 Click "Bulk Action"

|           | OCCUPANTS @                                                                                                  |                                                                                                    |                                                                                                    |                                                         |                                                            |
|-----------|----------------------------------------------------------------------------------------------------|----------------------------------------------------------------------------------------------------|----------------------------------------------------------------------------------------------------|---------------------------------------------------------|------------------------------------------------------------|
| Occupants | Firm                                                                                                    | Property                                                                                                    |                                                                                                    | Tenant                                                  | t                                                          |
|           | All                                                                                                    | 1234 Comme                                                                                                    | ercial Office Building (Com                                                                                                    | ~ Con                                                   | nmercial Office Bldg Tes                                   |
|           | Bulk Action -                                                                                                |                                                                                                    |                                                                                                    | Q                                                       | Management Tip<br>sarah.mallette@aus.                      |
|           | User Info                                                                                                    | Previous Year<br>Certification                                                                                                    | Current Year<br>Certification                                                                                                    | Login Info                                              | Roles                                                      |
|           | Sarah Mallette • sarah.mailette@aus.c • 123-123-4567 • Tenant: Commercial C Site • Floor: 1 • Status: Active | com Earthquake<br>Medical Emergency<br>Office Bidg Test Power Failure<br>Bomb Threat<br>Tornado Commercial<br>Fire Safety Director LA<br>Suite or Elory Warden | Fire Safety<br>Earthquake<br>Medical Emergency<br>Power Failure<br>Bomb Threat<br>Tomado Commercial<br>Fire Safety Director LA<br>Suite or Enor Warden | First login:<br>10/30/2022<br>Last login:<br>03/19/2025 | System Admin<br>Occupant<br>Tenant Manager<br>Floor Warden |

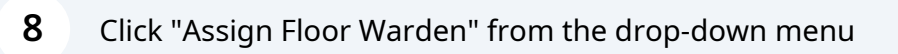

|           | OCCUPANTS @                                                                                                    |                                                                                                    |                                                                                                    |                                                         |                                                            |        |
|-----------|----------------------------------------------------------------------------------------------------|----------------------------------------------------------------------------------------------------|----------------------------------------------------------------------------------------------------|---------------------------------------------------------|------------------------------------------------------------|--------|
| Occupants | Firm<br>All                                                                                                    | Property<br>1234 Commerce                                                                                                    | cial Office Building (Com                                                                                                    | Tenant<br>Cor                                           | t<br>nmercial Office Bldg Tes                              | t Site |
|           | Bulk Action -<br>Assim Floor Warden<br>Send Certification Reminder<br>Archive                                                                                                    | Previous Year<br>Certification                                                                                                    | Current Year<br>Certification                                                                                                    | Login Info                                              | Management Tips<br>sarah.mallette@aus.c<br>Roles           | com    |
|           | <ul> <li>Sarah Mallette</li> <li>sarah mallette@aus.com</li> <li>123-123-4567</li> <li>Tenant: Commercial Office Bidg Test<br/>Site</li> <li>Floor: 1</li> <li>Status. Active</li> </ul> | Fire Safety<br>Earthquake<br>Medical Emergency<br>Power Failure<br>Bomb Threat<br>Tornado Commercial<br>Fire Safety Director LA<br>Sutie or Fioor Warden | Fire Safety<br>Earthquake<br>Medical Emergency<br>Power Failure<br>Bomb Threat<br>Tomado Commercial<br>Fire Safety Director LA<br>Sulte or Floor Warden | First login:<br>10/30/2022<br>Last login:<br>03/19/2025 | System Admin<br>Occupant<br>Tenant Manager<br>Floor Warden |        |

| Firm  |                                                                                           |                                 | Property<br>1234 Commerce  | cial Office Building (Con | Тепа<br>1 У Со                  | nt<br>ommercial Office Bldg Tes | t Site     |
|-------|-------------------------------------------------------------------------------------------|---------------------------------|----------------------------|---------------------------|---------------------------------|---------------------------------|------------|
| Bulk  | Action -                                                                                  | Confirm action                  |                            |                           | ×                               | Management Tips                 | B 📄 Rep    |
|       |                                                                                           | Role Floor Warden will          | be assigned to 1 use       | ers, are you sure?        | ٩                               | sarah.mallette@aus.c            | com        |
|       | User Info                                                                                 | Users<br>1. Sarah Mallette      |                            |                           | jin Info                        | Roles                           | Action     |
|       | Sarah Mallette                                                                            | 4                               |                            |                           | ▶<br>st login:                  | System Admin                    | 1          |
|       | <ul> <li>sarah.mallette@</li> <li>123-123-4567</li> <li>Tenant: Comme<br/>Site</li> </ul> |                                 |                            | Арр                       | 30/2022<br>it login:<br>19/2025 | Occupant<br>Tenant Manager      |            |
|       | <ul><li>Floor: 1</li><li>Status: Active</li></ul>                                         |                                 |                            |                           |                                 | Floor Warden                    |            |
| Green | certified Orange                                                                          | - not certified Red - training  | nast due <b>n/a</b> - no a | account                   |                                 |                                 |            |
| Green | - contined - orange                                                                       | - not contined - new - a anning |                            | account.                  |                                 |                                 | < <u>1</u> |

**10** Click "OK" and the new Floor Warden will be notified of the assignment and the Suite/Floor Warden Module will automatically be added to their homepage

| Bulk Action -                                                                              |                                                                                                    |                                                                                                    |                           | Management Tips                | Repor  |
|--------------------------------------------------------------------------------------------|----------------------------------------------------------------------------------------------------|----------------------------------------------------------------------------------------------------|---------------------------|--------------------------------|--------|
| Action result                                                                              |                                                                                                    |                                                                                                    | XQ                        | sarah.mallette@aus.co          | om     |
| User Info The action was ap                                                                | pplied successfully for 0 ou                                                                                                    | t of 1 occupants                                                                                                    | jin Info                  | Roles                          | Action |
| Sarah Mallette Sarah mallette                                                              |                                                                                                    | ок                                                                                                    | st login:<br>30/2022      | System Admin<br>Occupant       | :      |
| 123-123-4367     Tenant: Commercial Office Bidg Test Site     Filoor: 1     Status: Active | Power Failure<br>Bomb Threat<br>Tornade Commercial<br>Fire Safety Director LA<br>Suite or Floor Warden<br>Virtual Building Evac | Power Failure<br>Power Failure<br>Bomb Threat<br>Tornado Commercial<br>Fire Safety Director LA<br>Suite or Floor Warden<br>Virtual Building Evac | Last login:<br>03/19/2025 | Tenant Manager<br>Floor Warden |        |
| Green - certified Orange - not certified Red -                                             | training past due <b>n/a</b> - no a                                                                                             | account                                                                                                    |                           |                                | < 1    |